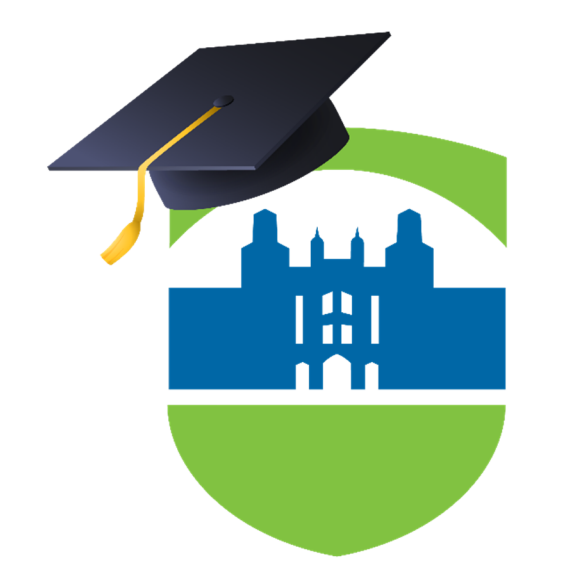

# LEHMAN COLLEGE

# SCHEDULE BUILDER

## How to Search for Winter and Spring Classes

Last Updated: April 26, 2022

Here at Lehman College, the Winter and Spring terms are both combined into one semester. This means that both Winter and Spring courses will show up all together. Follow the steps below to make sure you are searching for the right courses.

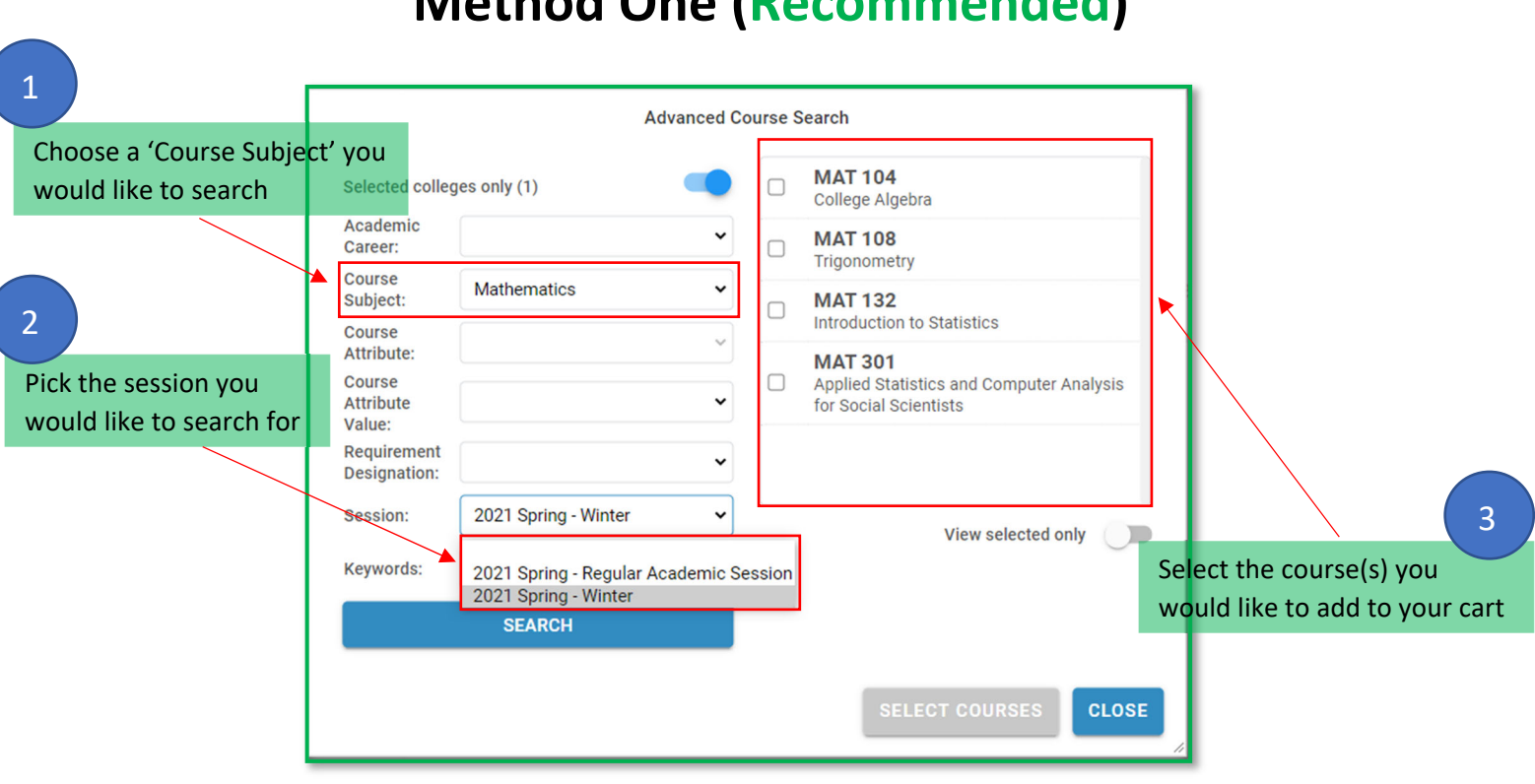

#### Method One (Recommended)

### **Method Two**

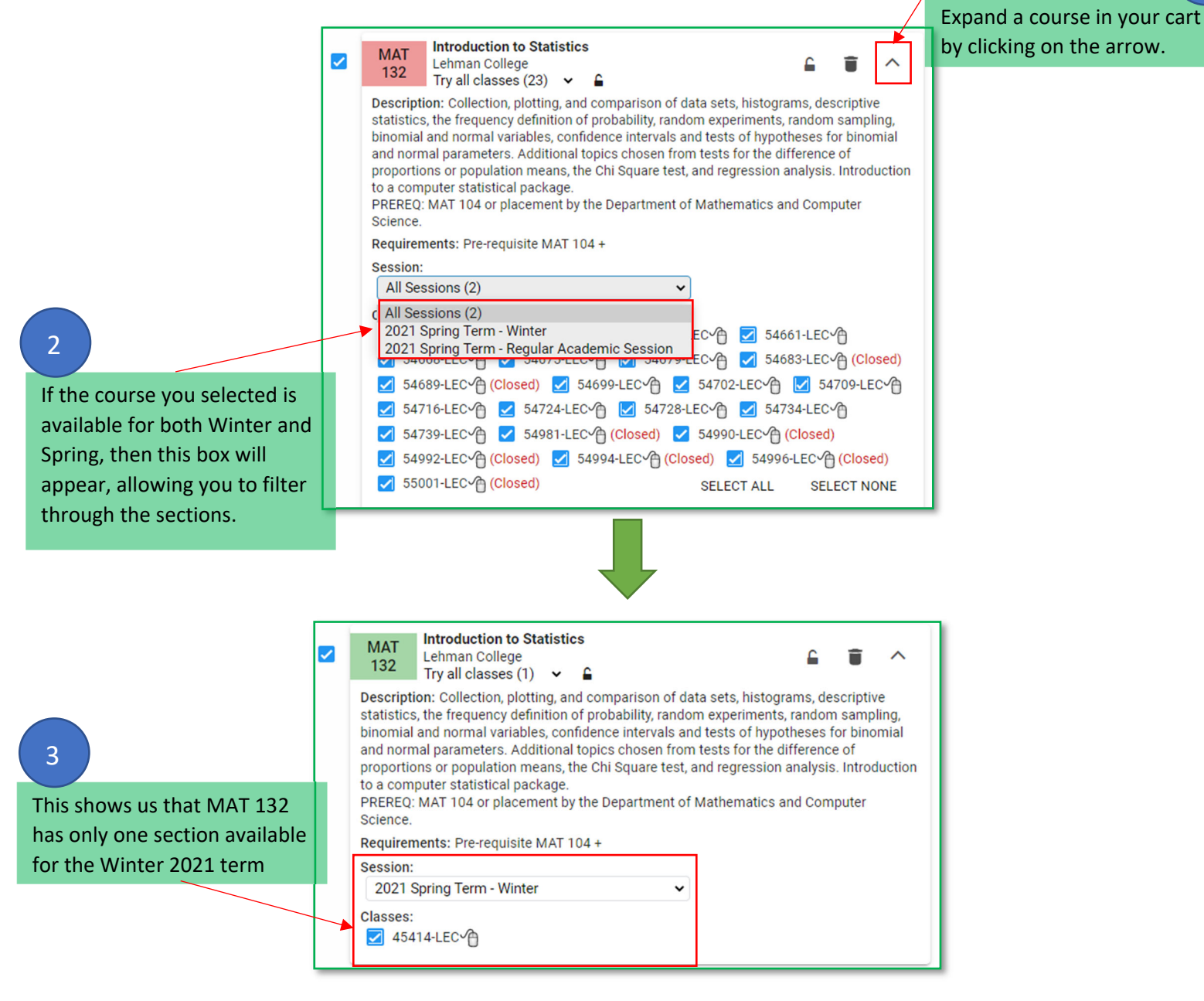

You can also use the calendar to see where your courses begin and end. If a course starts and ends in January, then it is a Winter course.

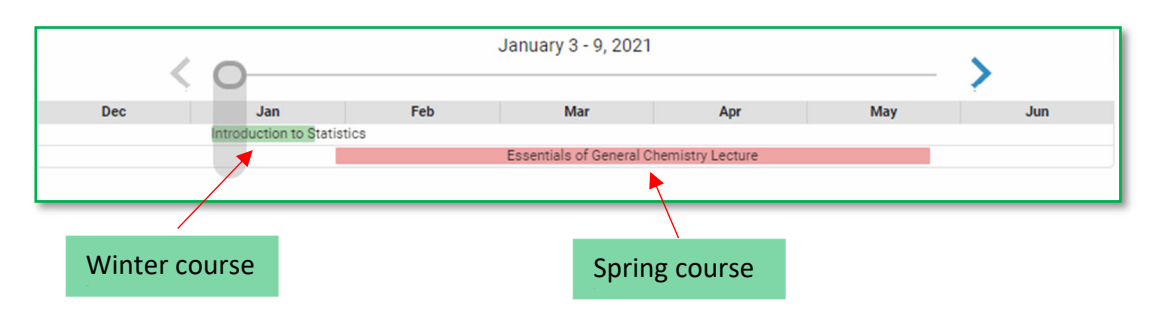

1